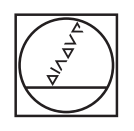

# HEIDENHAIN

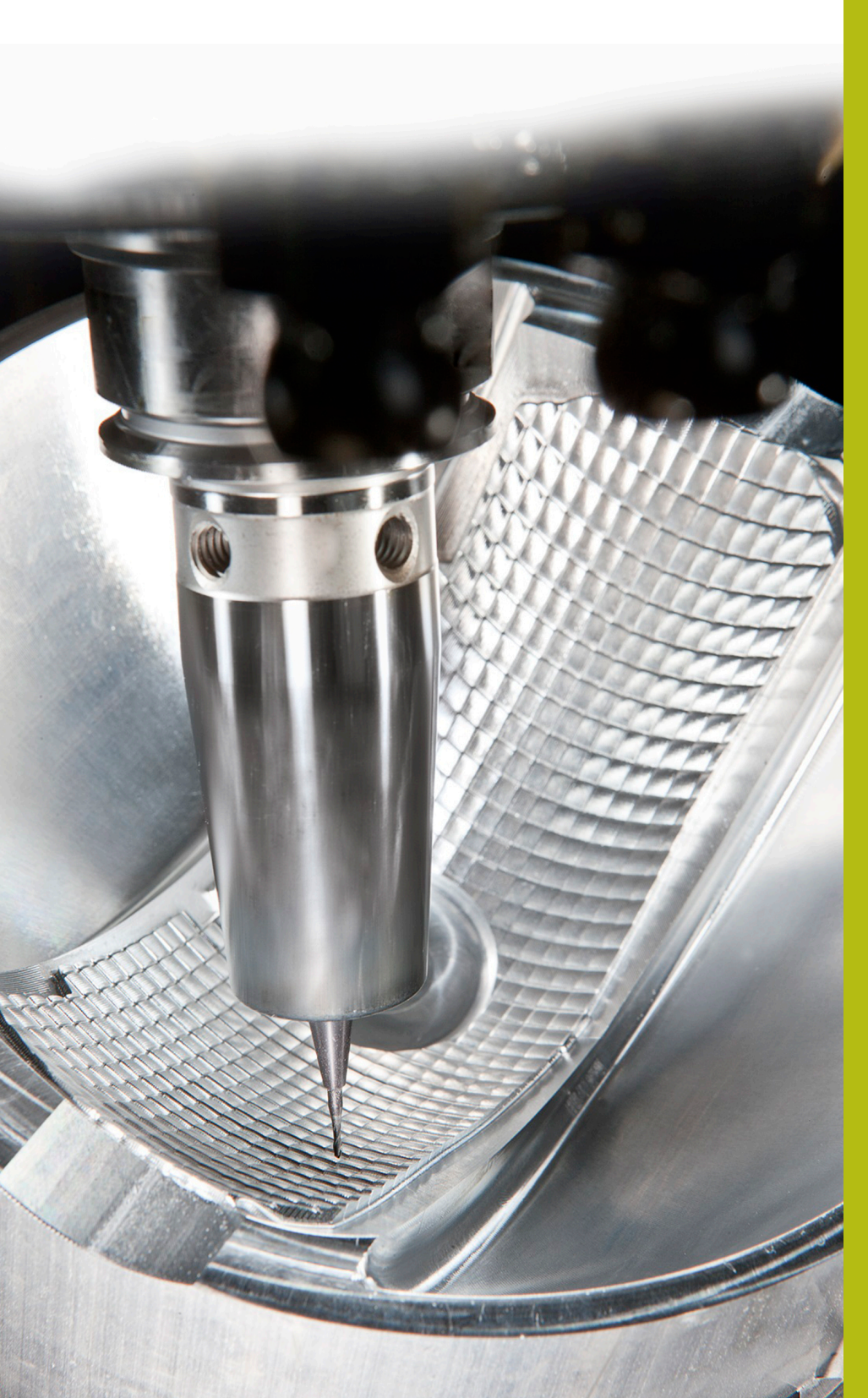

# **Solutions CN**

Annexe de la FAQ 1104 Transfert de données avec le protocole ME

Français (fr) 5/2018

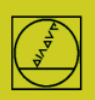

## Protocole ME avec l'exemple de la TNC 150

Jusqu'à la TNC 155A/P, les CN proposent uniquement ce protocole. Pour effectuer un transfert, vous devez travailler à la fois depuis la TNC et depuis le PC.

#### Préparer la CN

Appuyer sur la touche MOD en mode Mémorisation. Utiliser les touches fléchées verticales pour sélectionner la boîte de dialogue "Vitesse en bauds", saisir la vitesse en bauds, puis terminer avec DEL BLOC.

### Préparer le PC

Lancez TNCremo,

veillez à ce que le réglage défini soit "Standard", puis ouvrez le menu déroulant

Fonctions spéciales

TNCserver...

Procédez aux réglages suivants sur le PC :

| File       Folder       View       Extras       Help         Image: Standard       TNCserver       F3       Image: Standard       TNCserver       F3         Image: Standard       TNCcmd       Image: Standard       TNCcmd       Image: Standard       Image: Standard       I                                                        |                                                                                                    | 🔁 <standard> - TNCremo</standard>                                                                                                    |
|----------------------------------------------------------------------------------------------------|----------------------------------------------------------------------------------------------------|----------------------------------------------------------------------------------------------------|
| Image: Standard       TNCserver       F3       Image: Standard       Image: Standard< |                                                                                                    | File Folder View Extras Help                                                                                                    |
| Boot         Pallet editor         08/04/2015 10/05/48         File status           CIMCO         06.08.2015 06:51:56         Free:         117.6 GB           Documents and Set         Receive log         14.07.2009 06:08:56         Free:         117.6 GB                                                                                                    | Image: Control - Control - Contro                    | Image: Standard     TNCserver     F3       Image: Standard     TNCcmd     Image: Standard       Name     Explorer       Image: Stretcycle.Bin     TNC124 NC Converter |
| □ DP10V642 Launch TNClog 05.11.2015 09:37:01 Total: 6                                                                                                    | 08:04:2015 10:05:48         File status           06:08:2015 06:51:56         Free:         117.6 GByte           14:07:2009 06:08:56         50:11:2015 09:37:01         Total:         6           30:07:2015 10:52:12         Total:         6         6                                                                                                    | Boot     Pallet editor       CIMCD     Pallet editor       Documents and Set     Receive log       DP10V642     Launch TNClog                                         |
| TNCserver - TNC 155B/Q Configuration  Folder: C: C: C: C: C: C: C: C: C: C: C: C: C:                                                                                                    | General   FE Settings   Folder                                                                                                    | TNCserver - TNC 155B/Q                                                                                                    |
| Control / Position display:     Interace       Serial port:     COM1       Baud rate:     38400                                                                                                    | Port info  Control / Position display:  TNC 150  Find auxilable part  Find auxilable part | Configuration: Protocol: FE<br>Serial port: COM1<br>Baud rate: 38400                                                                                                  |
| Transfer protocol:<br>ME (Receive only) ▼ Baud rate: 2400 ▼                                                                                                    | Transfer protocol:<br>ME (Receive only)  Baud rate: 2400                                                                                                    |                                                                                                    |
| File:                                                                                                    | OK Abbrechen Hilfe                                                                                                    | File:       Action:                                                                                                    |

Remarque :

Il vous faut régler le sens de transfert et la vitesse en bauds sur le PC et la CN de manière à ce que ces données concordent sur les deux.

L'affichage "Protocole" se réfère au PC. Autrement dit : Pour transférer un PGM de la TNC sur le PC, il faut que "Emission de données" soit paramétré sur la CN et "ME" sur le PC. Sur la dernière ligne, tout en bas de la fenêtre, vous pouvez suivre l'état actuel de la connexion.

#### Lancer le transfert sur la CN :

Appuyer sur EXT en mode "Mémorisation" EXT, sélectionner le sens de transfert (etc.) avec les touches fléchées, ENTER, sélectionner PGM, ENTER.